# **RESULTATS**

#### Menú de descàrrega

Es pot **personalitzar i generar un fitxer de sortida** amb els documents recuperats.

Per aquest fitxer de descàrrega es poden triar els camps a incloure i el format de sortida: TXT (text sense format), XML, PDF, RIS (format d'exportació per al programes de gestió de la bibliografia) o referència sense etiquetes de camp.

| Búsqueda simple Búsqueda por campos Búsqueda por índices Búsqueda por comandos                                                                                                    |                      |
|----------------------------------------------------------------------------------------------------|----------------------|
|                                                                                                    | > Ayuda              |
| Formulario búsqueda                                                                                                    | Historial (1)        |
| Resultados: 11 documento(s)                                                                                                    | Descargar resultados |
| mostrar 20 💌 ordenar Año Pub. 💌 Des. 💌 salida Breve 💌 filtro: 🔍 Aplicar                                                                                                    |                      |
| Guardar selección Seleccionar. Todos, Ninguno Pág. 1 de 1                                                                                                    |                      |
| 🔲 📑 "Doce cuentos peregrinos" o el espacio de la pérdida: Gabriel García Márquez en el laberinto                                                                                  |                      |
| europeo<br>Cano Pérez, Mercedes, 2012, Anales de Literatura Española                                                                                                    |                      |
| La gesta del insecto: notas sobre racionalización y cosificación en la sociedad contemporánea<br>Iuliano, Rodolfo, 2010, Intersticios. Revista Sociológica de Pensamiento Crítico |                      |
| □ 글 "O slavnosti a hostech", 1966 (La fiesta y los invitados) de Jan Nemec<br>Gómez Lucas, Cristina, 2008-2009, Espéculo. Revista de Estudios Literarios                          |                      |
| <u>Red de afinidades e inversiones. Cervantes y Kafka en Landero</u><br>Vélez de Villa, Analia, 2006, Cuadernos para la Investigación de la Literatura Hispánica                  |                      |
| El universo kafkiano en el cine: a propósito de 'The trial', de Orson Welles<br>Balbuena Torezano, María del Carmen, 2004, Estudios Filológicos Alemanes                          |                      |
| Descripción de una lucha o el compromiso kafkiano con la literatura     La Rubia, Leopoldo; Acuña Rivas, Alicia, 2003, Mundo Eslavo. Revista de Cultura y Estudios Eslavos        |                      |
| □                                                                                                    |                      |

# 📄 INFORMACIÓ ADDICIONAL

Accés directe des de la pàgina de les bases de dades del CSIC:

http://bddoc.csic.es:8085/

### IMPORTANT

Per accedir a aquesta base de dades, així com a la resta de recursos electrònics contractats pel CRAI, cal activar el SIRE i autenticar-se amb l'identificador UB (el mateix que s'utilitza per accedir a la intranet UB).

Més informació a: http://crai.ub.edu/que-ofereix-el-crai/accesrecursos/acces-recursos-proxy

# recercador+

Accediu a les bases de dades i recursos electrònics del CRAI a través del ReCercador+

# recercador.ub.edu

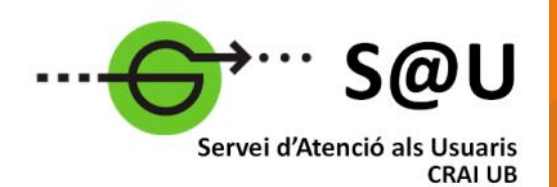

Per saber-ne més accediu al Servei d'Atenció als Usuaris, un servei d'atenció personalitzada les 24 hores al dia i 7 dies a la setmana

# crai.ub.edu/sau

Al web del CRAI podeu trobar més informació sobre els propers cursos que es duran a terme a la vostra biblioteca

# crai.ub.edu/formacio

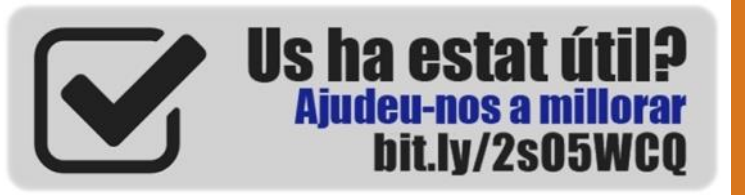

# crai.ub.edu

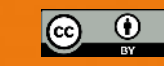

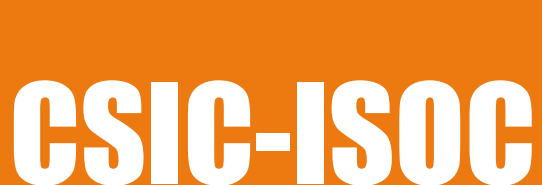

# Guia ràpida

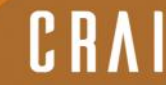

entre de Recursos per a Aprenentatge i la Investigació

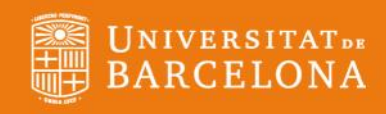

## 😂 CSIC: ISOC

**CSIC-ISOC (Ciencias sociales y humanidades)** és la principal base de dades espanyola d'àmbit acadèmic en ciències socials i humanitats. Es consulta des del portal conjunt de les bases de dades bibliogràfiques ICYT, ISOC i IME.

## 

- Base de dades bibliogràfica que conté referències d'articles de revistes científiques, actes de congressos, informes i monografies especialitzades en ciències socials i humanitats editades a Espanya en qualsevol llengua de l'Estat espanyol.
- Cobertura cronològica: des de 1975, amb actualització diària.
- Cobertura temàtica: Amèrica Llatina, antropologia, arqueologia, belles arts, biblioteconomia i documentació, polítiques, dret, economia, educació, filosofia, folklore, geografia, història, lingüística, literatura, psicologia, sociologia, urbanisme, etc.

### CARACTERÍSTIQUES

- Es pot consultar **completa** o per àrees temàtiques.
- Diferents opcions de cerca: simple, per camps, per índexs i avançada.
- Hipertext per a nova cerca: es pot punxar sobre els camps Autors, Descriptors, Identificadors i Topònims, per tal de llançar una nova consulta.
- En el cas que el CRAI de la UB tingui subscripció (o bé sigui disponible en línia) s'ofereix l'enllaç al text complet dels articles.
- Es poden guardar diferents resultats de cerca en un arxiu conjunt.
- Permalink: permet obtenir una URL permanent .

| Inicio     Búsqueda simple     Búsqueda por campos     Búsqueda por índices     Búsqueda por comandos       Presentación     Sucripción     Formulario de búsqueda     Inicio     Inicio     Inicio     Inicio     Búsqueda por campos     Búsqueda por camandos       Bress de datos     Formulario de búsqueda     Inicio     Inicio <th></th> <th>s</th> <th>ISO</th> <th>C - Ciencias Socia</th> <th>ales y Human</th> <th>idades</th>                                                                                                    |                               | s                                   | ISO                        | C - Ciencias Socia            | ales y Human        | idades                       |
|----------------------------------------------------------------------------------------------------|-------------------------------|-------------------------------------|----------------------------|-------------------------------|---------------------|------------------------------|
| Presentación       Formulario de búsqueda         Apuda       Formulario de búsqueda         Bases de datos       Campos básicos valoras valoras                                                                                                    | Inicio 📘                      | Búsqueda simple Búsqueda por campos | Búsqueda por índices       | Búsqueda por comandos         |                     |                              |
| Sucrotockin<br>Ayda<br>Brass de datos<br>CYT Cencia<br>SCYT Cencia<br>SCYT Cencia | Presentación                  |                                     |                            |                               |                     |                              |
| Ayuda Buscar: en los campos: opciones: Buscar V' Comodo V' Compos básicos vi todas las palabras v V'  Autores vi todas las palabras v V'  Autores vi todas las palabras v V'  Autores vi todas las palabras v V'  Consolecton V'  Autores vi todas las palabras v V'  Autores vi todas las palabras v Under visits Clasificación: [gual a v Siglos: [gual a v Buscar Limplar Contacto                                                                                                    | Suscripción                   | Formulario de búsqueda              |                            |                               |                     |                              |
| Bases de datos<br>CVT Genologia<br>SCOC Scolades<br>V W Concludio<br>SCOC Scolades<br>V W Concludio<br>SCOC Scolades<br>V W Concludio<br>V W Concludio<br>SCOC Scolades<br>V W Concludio<br>SCOC Scolades<br>V W Concludio<br>SCOC Scolades<br>V W Concludio<br>SCOC Scolades<br>V W Concludio<br>SCOC Scolades<br>V W Concludio<br>SCOC Scolades<br>V W Concludio<br>SCOC Scolades<br>V W Concludio<br>SCOC Scolades<br>Scoladificación: [gual a W Siglios: [gual a W Concludio]<br>Periodo Histórico: inclio: [gual a W Concludio]<br>Buscar Limpiar<br>Contacto                                                                                                    | Ayuda                         |                                     | Buecar                     |                               | an los campos       | anciones:                    |
| Configuration       Configuration       Configuration       Configuration         V Montes       Montes       Montes </td <td>Bases de datos</td> <td></td> <td>Juscal.</td> <td></td> <td>Compre háciene</td> <td>todae lae nalahrae</td>                                                                                                    | Bases de datos                |                                     | Juscal.                    |                               | Compre háciene      | todae lae nalahrae           |
| y feorología<br>SOC CC. Sociese<br>Hinanciales<br>Net<br>Bonedicina<br>Dít. de revistas<br>Oración:<br>y feorología<br>Ococia<br>y feorología<br>Dít. de revistas<br>Oración:<br>y feorología<br>Dít. de revistas<br>Oración:<br>y feorología<br>Dít. de revistas<br>Dít. de revistas                                                                                                    | ICYT Ciencia                  |                                     |                            |                               | Campus basicus      | tuudo lao palabilao 💌        |
| Signed Scores     Y     Descriptores     todas las palatras       ME     (Notar Campos básicos significa buscar en título, resumen, descriptores, identificadores y topónimos       Dir. de revistas     Año publicación:     V       Oricola     Periodo Histórico: inicio: igual a     V       Considers     Buscar     Limpiar       Bonedicina     Buscar     Limpiar                                                                                                    | y Tecnología                  |                                     | Y Y                        |                               | Autores             | todas las palabras 💟         |
| (Nota: Campos básicos significa buscar en titulo, resumen, descriptores, identificadores y topónimos Clasificación:<br>Clasificación:<br>Dir. do revistas<br>Año publicación:<br>Periodo Histórico: inicio: Igual a v Siglos: Igual a v<br>Periodo Histórico: inicio: Igual a m<br>Bunedicias<br>Bunedicias<br>Contacto<br>Contacto                                                                                                    | ISOC CC. Sociales             |                                     | Y 🗸                        |                               | Descriptores 🛛 🛚    | 🖞 todas las palabras ⊻       |
| Clasificación:     Image: Clasificación:       Dir. de revistas     Año publicación:       Orrada     Periodo Histórico:       OC Sociales     Humbidae       Buscar     Limpiar       Contacto     Entre Signal a veloción:                                                                                                    | y Humanidades                 |                                     | (Nota: Campos básicos si   | onifica buscar en título, res | umen, descriptores, | identificadores y topónimos) |
| Dir. de revistas<br>Cercia<br>Vecnologia<br>CS Sociales<br>Remedicina<br>Contacto                                                                                                    | Mic<br>Biornedicina           |                                     | Clasificación:             |                               |                     | × , , ,                      |
| Cercia<br>Tecnología<br>(Período Histórico: inicio: igual a  fin: igual a<br>(Punandade:<br>Bussar Limpiar<br>Contacto                                                                                                    | Dir. de revistas              |                                     | Año publicación: igual     | a 💌                           | Siglos: igual a     | ×                            |
| Contacto Contacto Con                                                                                                    | Ciencia                       |                                     | Periodo Histórico: inicio: | inual a                       | fin: inual a        | ×                            |
| Costantes<br>Bussar Limpiar<br>Contacto                                                                                                    | / Tecnología                  |                                     | i onouo motoro moto.       | igour u                       | init igaara         |                              |
| Buscar Limpian<br>Contacto                                                                                                    | CC.Sociales                   |                                     |                            |                               |                     |                              |
| Contacto                                                                                                    | 7 nunialitades<br>Biomedicina |                                     |                            |                               |                     | Buscar Limpiar               |
| Contacto                                                                                                    |                               |                                     |                            |                               |                     |                              |
|                                                                                                    | Contacto                      |                                     |                            |                               |                     |                              |

# CERCA

#### Bàsica

És l'opció de cerca que **s'obre per defecte** a l'iniciar la base de dades.

Per a la consulta, només heu de teclejar els termes de cerca o **paraules clau** sense necessitat de triar opcions ni operadors. p ex.: *Muñoz Molina Lisboa* 

### Altres opcions de cerca

#### Per camps

Formulari de cerca assistida que permet fer cerques més precises, limitades a camps concrets o combinant diversos camps: **autor, títol, identificador, descriptor, revista**, etc.

|   |   | Buscar:      | en los campos:  |   |  |
|---|---|--------------|-----------------|---|--|
|   | ~ | Muñoz Molina | Campos básicos  | ¥ |  |
| Y | ¥ | Beltenebros  | Identificadores | ~ |  |
| Y | ~ | cine         | Descriptores    | ~ |  |

#### Per índex

Permet visualitzar els **índexs** corresponents de cada camp i buscar-hi directament . És útil per conèixer el vocabulari i fer una recerca precisa. Per defecte apareix seleccionat l'índex de revistes, però es pot canviar d'índex amb un desplegable.

#### Per comandaments

Formulari que permet realitzar consultes més complexes. Aconsellada per a usuaris avançats.

Es pot combinar tot tipus d'operadors:

- Booleans (and, or, and not, with, , (coma), & ).
- Dintre d'un camp (has), i en camps numèrics, de rang.

**GT**: major que, **LT**: menor que, **GE**: major o igual que i **LE**: menor o igual que.

p ex.: ti has "Shakespeare" and df has "traducción"

## 😹 RESULTATS

#### Visualització

La llista dels resultats es presenta de 20 en 20 registres, començant pel més recent. Des de cada registre es pot descarregar la referència completa.

- Hi ha un menú dins de la finestra de resultats que permet personalitzar el nombre de registres per pàgina, el criteri d'ordenació o el format de visualització.
- També permet el filtratge per que ens mostri només els documents amb enllaç al text complet. Per a fer efectius aquests canvis és necessari prémer el botó 'Aplica'.
- Des de la llista es pot passar a la consulta del registre complet. En el cas que l'article sigui consultable en línia, a l'esquerra del registre apareixerà una icona d'accés al text complet.

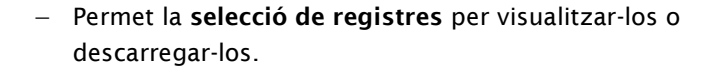

 L'historial desa per defecte la llista de cerques realitzades per l'usuari, per poder combinar o tornar a visualitzar una consulta concreta.